# GESTION DE LA CAISSE Les échéances

### Date de mise à jour : 08 mai 2018

| La caisse<br>primer la<br>a ffichée<br>ar ffichée<br>dan<br>vrimer s<br>la<br>defichée<br>acture N° Affiche<br>1413 Fac<br>1411 Fac<br>1410 Fac<br>1417 Fac<br>1419 Fac<br>1418 Fac<br>1412 Fac<br>1419 Fac                                                                                                    | e Tickets<br>echercher Re<br>ans la liste u<br>Rechercher<br>nte de règlemen<br>es factures en<br>her Dive<br>acture<br>acture<br>acture | e de caisse                                                     | Les échéanc<br>Actualiser<br>Actualiser<br>nces réglées f<br>de paiement.<br>Date Ticket | Documentation<br>Divers<br>Facture<br>72 factures so                       | ition SOFIA<br>Fermer | Rapport     | de caisse Ou  | Gérer les échéances<br>vrir et fermer la caisse, archives |        |             |                    |
|----------------------------------------------------------------------------------------------------|----------------------------------------------------------------------------------------------------|-----------------------------------------------------------------|------------------------------------------------------------------------------------------|----------------------------------------------------------------------------|-----------------------|-------------|---------------|-----------------------------------------------------------|--------|-------------|--------------------|
| La caisse<br>primer la<br>arfifichée<br>arfifichée<br>te de toutes les<br>acture N° Affiche<br>1413 Fac<br>1411 Fac<br>1410 Fac<br>1417 Fac<br>1419 Fac<br>1418 Fac<br>1412 Fac                                                                                                    | e Tickets<br>echercher Re<br>ans la liste u<br>Rechercher<br>nte de règlemen<br>es factures en<br>her Dive<br>acture<br>acture<br>acture | echercher<br>un dient<br>r 5<br>ent Echéar<br>en attente        | Les échéanc<br>Actualiser<br>Actualiser<br>nces réglées f<br>de paiement.<br>Date Ticket | Déclara<br>Déclara<br>Documentation<br>Divers<br>Facture<br>72 factures so | Fermer                | Rapport     | de caisse Ou  | vrir et fermer la caisse, archives                        |        |             |                    |
| primer la sefficiée de contraction de la contraction de la contrac                                                                                                    | echercher Re<br>ans la liste u<br>Rechercher<br>nte de règleme<br>es factures en<br>her Dive<br>acture<br>acture<br>acture               | echercher<br>un dient<br>ent Echéar<br>en attente<br>ers        | Actualiser                                                                               | Documentation<br>Divers<br>Facture<br>72 factures so                       | Fermer                |             |               |                                                           |        |             |                    |
| primer la Rec dan<br>primer rs kéances en attent<br>te de toutes les<br>acture N° Affiche<br>1413 Fac<br>1411 Fac<br>1410 Fac<br>1410 Fac<br>1419 Fac<br>1418 Fac<br>1412 Fac<br>1419 Fac<br>1419 Fac<br>1419 Fac<br>1419 Fac<br>1419 Fac<br>1419 Fac<br>1409 Fac<br>1409 Fac<br>1 | echercher Re<br>ans la liste u<br>Rechercher<br>nte de règlemer<br>es factures er<br>her Dive<br>acture<br>acture<br>acture              | echercher<br>un dient<br>r 5<br>ent Echéar<br>en attente<br>ers | Actualiser                                                                               | Documentation<br>Divers<br>Facture<br>72 factures so                       | Fermer<br>R           |             |               |                                                           |        |             |                    |
| a fifchée dan<br>rrimer rs dan<br>kéances en attent<br>te de toutes les<br>acture N° Affiche<br>1413 Fac<br>1411 Fac<br>1410 Fac<br>1419 Fac<br>1418 Fac<br>1412 Fac<br>1419 Fac                                                                                                    | Ans la liste u<br>Rechercher<br>nte de règlemei<br>es factures en<br>her Dive<br>acture<br>acture<br>acture                              | un dient<br>r G<br>ent Echéar<br>en attente<br>ers              | Actualiser ra<br>nces réglées f<br>de paiement.                                          | Divers<br>Facture<br>72 factures so                                        | nt affichée           |             |               |                                                           |        |             |                    |
| rrimer         rs           kéances en attent           te de toutes les           acture N°         Affidhe           1413         Fac           1414         Fac           1410         Fac           1411         Fac           1412         Fac           1413         Fac           1414         Fac           1417         Fac           1418         Fac           1419         Fac           1419         Fac           1419         Fac           1419         Fac           1419         Fac           1419         Fac                                                                                                    | Rechercher<br>nte de règlemei<br>es factures el<br>her Dive<br>acture<br>acture<br>acture                                                | en Echéar<br>en attente<br>ers                                  | Actualiser 🕞<br>nces réglées 🛛 f<br>de paiement.                                         | Divers<br>Facture<br>72 factures so                                        | nt affichée           | e Total TTC |               |                                                           |        |             |                    |
| téances en attent<br>te de toutes les<br>acture N° Affiche<br>1413 Fac<br>1411 Fac<br>1410 Fac<br>1410 Fac<br>1410 Fac<br>1418 Fac<br>1418 Fac<br>1419 Fac                                                                                                    | nte de règlemer<br>es factures en<br>her Dive<br>acture<br>acture<br>acture                                                              | ent Echéar<br>en attente<br>ers                                 | nces réglées de paiement.                                                                | Facture<br>72 factures so                                                  | ont affichée          | e Total TTC |               |                                                           |        |             |                    |
| te de toutes les<br>acture N° Affiche<br>1413 Fac<br>1411 Fac<br>1410 Fac<br>1410 Fac<br>1410 Fac<br>1419 Fac<br>1418 Fac<br>1419 Fac                                                                                                    | es factures en<br>her Dive<br>acture acture acture                                                                                       | en attente<br>ers                                               | de paiement.                                                                             | 72 factures so                                                             | ont affichée          | e Total TTC |               |                                                           |        |             |                    |
| acture N° Affiche<br>1413 Fac<br>1411 Fac<br>1410 Fac<br>1410 Fac<br>1410 Fac<br>1410 Fac<br>1418 Fac<br>1412 Fac<br>1409 Fac                                                                                                    | her Dive<br>acture<br>acture                                                                                                    | ers                                                             | Date Ticket                                                                              |                                                                            |                       |             | = 11 868.41 € |                                                           |        |             |                    |
| acture N°         Affidhe           1413         Fac           1411         Fac           1411         Fac           1410         Fac           1411         Fac           1412         Fac           1413         Fac           1414         Fac           1415         Fac           1416         Fac           1417         Fac           1418         Fac           1419         Fac                                                                                                    | her Dive<br>acture<br>acture<br>acture                                                                                                   | ers                                                             | Date Ticket                                                                              |                                                                            |                       |             |               |                                                           |        |             |                    |
| 1413         Fac           1411         Fac           1411         Fac           1410         Fac           1417         Fac           1420         Fac           1419         Fac           1418         Fac           1412         Fac           1418         Fac           1419         Fac                                                                                                    | acture acture                                                                                                    |                                                                 | bate noter                                                                               | Echéance                                                                   | Jours                 | Montant     | Mode paiement | Nom                                                       |        | Code postal | Ville              |
| 1411         Fac           1410         Fac           1417         Fac           1420         Fac           1419         Fac           1419         Fac           1418         Fac           1412         Fac           1418         Fac           1419         Fac                                                                                                    | acture                                                                                                    |                                                                 | 24/01/2017                                                                               | 30/03/2017                                                                 | -36                   | 166         | j             | MAIRIE D'                                                 |        | 62122       | LAPUGNOY           |
| 1410         Fac           1417         Fac           1420         Fac           1419         Fac           1418         Fac           1412         Fac           1413         Fac           1414         Fac           1415         Fac           1416         Fac                                                                                                    | acture                                                                                                    |                                                                 | 24/01/2017                                                                               | 08/03/2017                                                                 | -14                   | 172,9       |               | MAIRIE D                                                  |        | 62122       | LAPUGNOY           |
| 1417         Fac           1420         Fac           1419         Fac           1418         Fac           1412         Fac           1413         Fac           1414         Fac           1415         Fac                                                                                                    |                                                                                                    |                                                                 | 24/01/2017                                                                               | 27/02/2017                                                                 | -5                    | 166         | i             | MAIRIE D'                                                 |        | 62122       | LAPUGNOY           |
| 1420         Fac           1419         Fac           1418         Fac           1412         Fac           1409         Fac                                                                                                    | acture                                                                                                    |                                                                 | 24/01/2017                                                                               | 27/02/2017                                                                 | -5                    | 203,45      | i             | MAIRIE D                                                  |        | 62122       | LAPUGNOY           |
| 1419         Fac           1418         Fac           1412         Fac           1409         Fac                                                                                                    | acture                                                                                                    |                                                                 | 26/01/2017                                                                               | 25/02/2017                                                                 | -3                    | 65,2        | !             | MAIRIE DE                                                 |        | 62153       | ABLAIN ST NAZAIRE  |
| 1418 Fac<br>1412 Fac<br>1409 Fac                                                                                                    | acture                                                                                                    |                                                                 | 25/01/2017                                                                               | 24/02/2017                                                                 | -2                    | 51,8        | •             | MAIRIE DE                                                 | CIPALE | 59000       | LILLE              |
| 1412 Fac<br>1409 Fac                                                                                                    | acture                                                                                                    |                                                                 | 25/01/2017                                                                               | 24/02/2017                                                                 | -2                    | 18          | 1             | MAIRIE D                                                  |        | 62122       | LAPUGNOY           |
| 1409 Fac                                                                                                    | acture                                                                                                    |                                                                 | 24/01/2017                                                                               | 20/02/2017                                                                 | 1                     | 205,8       |               | MAIRIE D'                                                 |        | 62122       | LAPUGNOY           |
|                                                                                                    | acture                                                                                                    |                                                                 | 24/01/2017                                                                               | 16/02/2017                                                                 | 5                     | 56,8        |               | MAIRIE DE                                                 |        | 62136       | VIEILLE CHAPELLE   |
| 1415 Fac                                                                                                    | acture                                                                                                    |                                                                 | 24/01/2017                                                                               | 15/02/2017                                                                 | 6                     | 146,1       |               | MAIRIE D                                                  |        | 62122       | LAPUGNOY           |
| 1408 Fac                                                                                                    | acture                                                                                                    |                                                                 | 23/01/2017                                                                               | 28/01/2017                                                                 | 24                    | 164,62      |               | MAIRIE DE                                                 | ENT    | 62530       | SERVAIN            |
| 1407 Fac                                                                                                    | acture                                                                                                    |                                                                 | 23/01/2017                                                                               | 25/01/2017                                                                 | 27                    | 44,75       | i             | MAIRIE DE                                                 | CIPALE | 59000       | LILLE              |
| 1401 Fac                                                                                                    | acture                                                                                                    |                                                                 | 21/11/2016                                                                               | 21/11/2016                                                                 | 92                    | 155,6       | i             | BIBLIOTH                                                  |        | 59370       | MONS-EN-BAROEUL    |
| 1369 Fac                                                                                                    | acture                                                                                                    |                                                                 | 24/03/2016                                                                               | 24/03/2016                                                                 | 334                   | 433,59      | )             | LYCEE JE/                                                 |        | 62143       | ANGRES             |
| 1365 Fac                                                                                                    | acture                                                                                                    |                                                                 | 23/03/2016                                                                               | 23/03/2016                                                                 | 335                   | 108,96      | 5             | MAIRIE DE                                                 |        | 62153       | ABLAIN ST NAZAIRE  |
| 1363 Fac                                                                                                    | acture                                                                                                    |                                                                 | 23/03/2016                                                                               | 23/03/2016                                                                 | 335                   | 128,18      |               | MAIRIE DE                                                 |        | 62153       | ABLAIN ST NAZAIRE  |
| 1367 Fac                                                                                                    | acture                                                                                                    |                                                                 | 23/03/2016                                                                               | 23/03/2016                                                                 | 335                   | 109,88      |               | MAIRIE DE                                                 |        | 62153       | ABLAIN ST NAZAIRE  |
| 1366 Fac                                                                                                    | acture                                                                                                    |                                                                 | 23/03/2016                                                                               | 23/03/2016                                                                 | 335                   | 135,32      | 2             | MAIRIE DE                                                 |        | 62153       | ABLAIN ST NAZAIRE  |
| 1362 Fac                                                                                                    | acture                                                                                                    |                                                                 | 18/03/2016                                                                               | 18/03/2016                                                                 | 340                   | 293,87      | ,             | RENAULT                                                   |        | 62530       | SERVAIN            |
| 1359 Fac                                                                                                    | acture                                                                                                    |                                                                 | 13/03/2016                                                                               | 13/03/2016                                                                 | 345                   | 111,8       |               | MAIRIE DE                                                 |        | 62840       | NEUVE-CHAPELLE     |
| 1357 Fac                                                                                                    | acture                                                                                                    |                                                                 | 12/03/2016                                                                               | 12/03/2016                                                                 | 346                   | 4,94        |               | FOYER SC                                                  | т      | 62300       | ELEU DIT LEAUWETTE |
| 1351 Fac                                                                                                    | acture                                                                                                    |                                                                 | 01/03/2016                                                                               | 01/03/2016                                                                 | 357                   | 352,88      |               | MAIRIE DE                                                 |        | 59134       | LE MAISNIL         |
| 1347 Fac                                                                                                    | acture                                                                                                    |                                                                 | 25/02/2016                                                                               | 25/02/2016                                                                 | 362                   | 299,43      |               | MAIRIE DE                                                 | CIPALE | 59000       | LILLE              |
| 1336 Fac                                                                                                    | acture                                                                                                    |                                                                 | 12/02/2016                                                                               | 12/02/2016                                                                 | 375                   | 82,86       | j             | BIBLIOTH                                                  |        | 62136       | VIEILLE CHAPELLE   |
| 1333 Fac                                                                                                    | acture                                                                                                    |                                                                 | 10/02/2016                                                                               | 10/02/2016                                                                 | 377                   | 117,72      |               | RENAULT                                                   |        | 62530       | SERVAIN            |
|                                                                                                    | 4                                                                                                    |                                                                 |                                                                                          |                                                                            |                       |             |               |                                                           |        |             |                    |

Ce document présente une partie du logiciel LIVRASOFT.

Il ne s'agit en aucune façon d'un document contractuel qui engage de quelque manière que ce soit la société LIVRALOG. Toute modification et évolution du logiciel et/ou de la documentation pourra intervenir sans préavis.

Ce manuel est protégé par la loi du 11 mars 1957 sur la propriété littéraire et artistique, complétée par la loi du 3 juillet 1985 et par toutes les conventions internationales applicables aux droits d'auteur.

Selon la loi sur les droits d'auteur, ce manuel ne peut être copié ou traduit, en tout ou partie sans le consentement écrit de LIVRALOG.

## Table des matières

| 1      | IN                | TRODUCTION                                                                                                    | 3                    |
|--------|-------------------|----------------------------------------------------------------------------------------------------|----------------------|
| 2      | PA                | ARAMETRAGE DE LA CAISSE                                                                                       | 4                    |
|        | 2.1<br>2.2        | PARAMETRAGE DES FACTURES<br>DECLARATION DE LA TVA DANS LE RAPPORT DE CAISSE                                   | 4<br>5               |
| 3      | IN                | TEGRATION DES ECHEANCES DANS LE RAPPORT DE CAISSE                                                             | 6                    |
|        | 3.1<br>3.2        | SI LA CAISSE EST PARAMETREE EN TVA SUR LES DEBITS<br>SI LA CAISSE EST PARAMETREE EN TVA SUR LES ENCAISSEMENTS | 6<br>6               |
| 4<br>C | VA<br>AISS        | ALIDER LA PAIEMENT D'UNE ECHEANCE LORS DE LA FERMETURE DE LA                                                  | 7                    |
|        | 4.1               | LISTE DES ECHEANCES A PAYER                                                                                   | 7                    |
| 5      | LE                | ES ECHEANCES EN ATTENTE DE REGLEMENT                                                                          | . 10                 |
|        | 5.1<br>5.2<br>5.3 | LE MENU<br>LE DETAIL DE LA LISTE DES ECHEANCES<br>LES ACTIONS POSSIBLES SUR LES ECHEANCES                     | . 10<br>. 11<br>. 12 |
| 6      | EN                | NREGISTRER LA DATE DE REGLEMENT                                                                               | . 13                 |
| 7      | LE                | ES ECHEANCES REGLEES                                                                                          | . 14                 |
| 8      | PA                | ARAMETRER LES MENTIONS OBLIGATOIRES SUR LA FACTURE                                                            | . 15                 |

## 1 Introduction

**LIVRASOFT 5** 

Cette documentation présente la gestion des échéances.

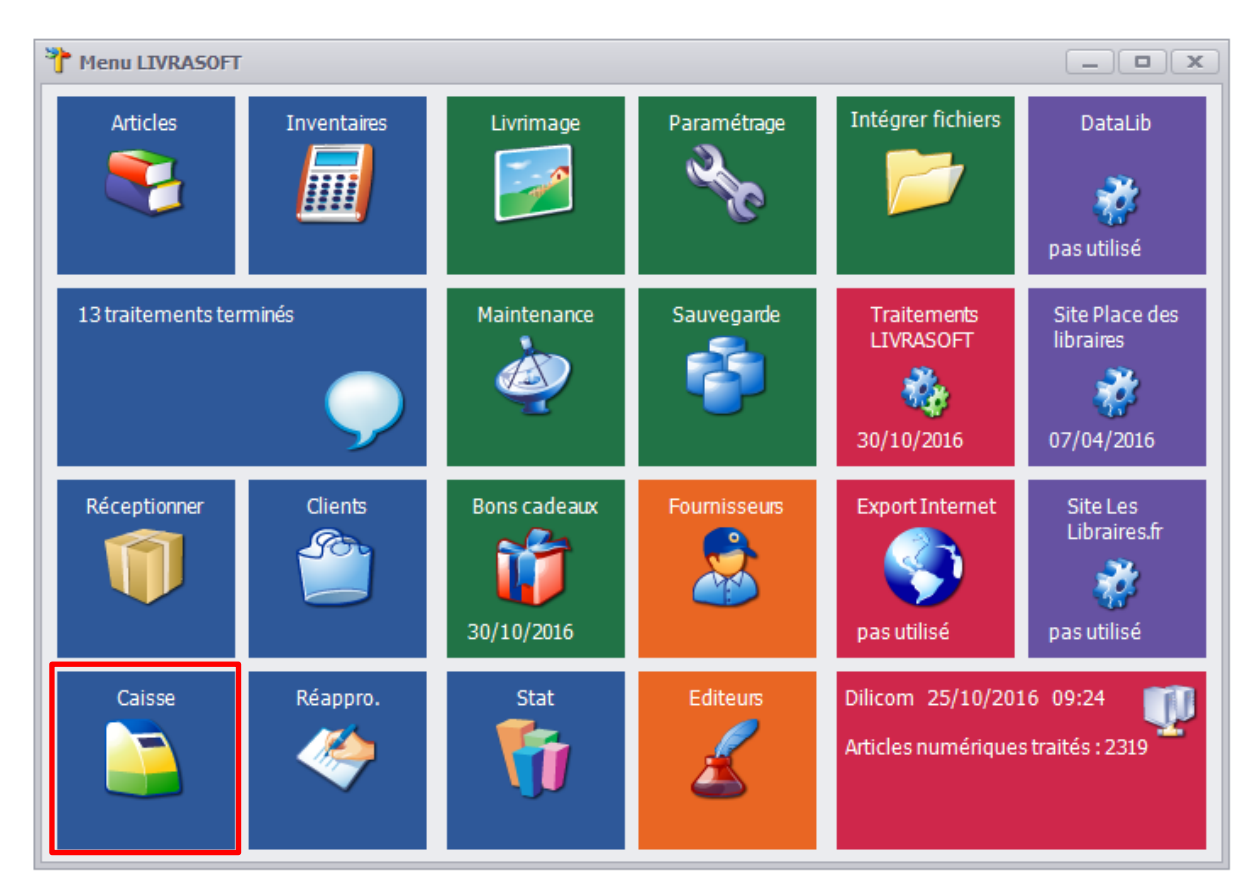

La gestion des échéances est faite dans l'onglet « Les échéances » du logiciel « Caisse ». Le paiement des échéances peut aussi être validé lors de la fermeture de la caisse.

## 2 Paramétrage de la caisse

A partir de la version V1.1.0.0 le calcul de la caisse peut être paramétré en TVA sur les débits.

Le paramétrage est accessible à partir du logiciel « Paramétrage » ou à partir de la caisse :

|   |                                |                                       |                                |                                 |                                     |     |                          |                  |                                    | Caisse        |              |                          |                   |                   |
|---|--------------------------------|---------------------------------------|--------------------------------|---------------------------------|-------------------------------------|-----|--------------------------|------------------|------------------------------------|---------------|--------------|--------------------------|-------------------|-------------------|
|   |                                |                                       |                                |                                 |                                     |     | Rapp                     | ort de c         | aisse O                            | uvrir et feri | mer la cais  | se, archives             |                   |                   |
|   | Afficher en 1                  | 1280 X 720                            |                                |                                 |                                     |     | <b>1</b>                 |                  | <b>E</b>                           |               |              | ٩                        |                   |                   |
|   | Couleur de l<br>local au poste | 'application                          |                                |                                 |                                     | Ŧ   | er et ajoute<br>commande | er Utili<br>cade | iser un bon<br>au, avoir<br>Ticket | Divers<br>*   | Adresse<br>* | Ajouter une<br>référence | e Sans<br>contact | Carte<br>bancaire |
|   | Paramétrer l                   | a caisse                              |                                |                                 |                                     |     |                          |                  |                                    |               |              |                          |                   |                   |
| 3 | Paramétrage                    | de la caisse et                       | t des factures                 | ;                               |                                     |     |                          | La cais          | se est ouv                         | erte en d     | late du      | 08/05/20                 | 18.               |                   |
|   | Supprimer le                   | es tickets de c<br>et les tickets lié | caisse de plu<br>és à un dient | is de 10 ans s<br>ne seront pas | ans référence clie<br>supprimés. La | ent |                          | Faire ui         | ne facture                         | [             | Payer        | sans confir              | mer               |                   |
|   | suppression e                  | est irréversible.                     | . A confirmer                  | avant suppre                    | ssion.                              |     | rée 🗌                    | Ne pas           | imprimer le                        | ticket        | Paiem        | ent hors T               | VA                |                   |
|   | echercher pa                   | r le senei                            | ×                              | Amonerie                        | prix unicaire                       |     |                          |                  |                                    |               |              |                          |                   |                   |
| ( | Caisse                         | Artic                                 | les                            |                                 | Remise dédui                        | ite |                          |                  | Total TT                           | .C            |              | A PAYE                   | R                 |                   |
|   | 1                              |                                       |                                |                                 |                                     |     |                          |                  |                                    |               |              |                          |                   |                   |
|   | Dossier                        | BL Référen                            | ice                            | Titre                           |                                     |     | TTC unitaire             | Qté              | TTC total                          | Remise        | Montant      | t Afficher               | Divers            |                   |

## 2.1 Paramétrage des factures

|                                                                               | Paramétrer la caisse                                                                                                    | -                |             | 23 |
|-------------------------------------------------------------------------------|----------------------------------------------------------------------------------------------------|------------------|-------------|----|
| Paramétrer                                                                    |                                                                                                    |                  |             |    |
|                                                                               | 8                                                                                                    |                  |             |    |
| Enregistrer Documentat                                                        | on Fermer                                                                                                    |                  |             |    |
| Enregistrer 🔂 Dive                                                            | S Fx                                                                                                    |                  |             |    |
| Paramétrage des factures                                                      | Déclaration TVA dans le rapport de caisse                                                                                                    |                  |             |    |
|                                                                               |                                                                                                    |                  |             |    |
|                                                                               |                                                                                                    |                  |             |    |
| Ne pas afficher le no                                                         | mbre d'articles sur les factures                                                                                                    |                  |             |    |
|                                                                               |                                                                                                    |                  |             |    |
| Message de la librairie a                                                     | ffichée sur la facture (en début de document)                                                                                                    |                  |             |    |
| Message info obligatoi                                                        | e                                                                                                    |                  |             |    |
|                                                                               |                                                                                                    |                  |             |    |
|                                                                               |                                                                                                    |                  |             |    |
|                                                                               | Frank ( ) and ()                                                                                                    | Em               |             |    |
| Message obligatoire co                                                        | ncernant le paiement avec échéance (en fin de document)                                                                                                    | Exe              | imple 2     |    |
| Passé ce délai, sans ob<br>égale à 3 fois le taux o<br>donnera lieu à un esco | ·ligation d'envoi d'une relance, conformément à l'article L441-6 du Code de Commerce il sera appliqué une pénalit<br>l'intérêt légal. Une indemnité forfaitaire de recouvrement de 40 Euros sera aussi exigible. Le règlement avant l'éch<br>mpte au taux de 0%. | é de r<br>téance | retard<br>e | I  |
|                                                                               |                                                                                                    |                  |             |    |

### Les paramètres possibles sont :

• L'ajout d'un message en début de document. Ce message s'affiche dans la facture initiale et lors de la réimpression de la facture.

- Le message à afficher pour les factures à échéance. Le logiciel propose les mentions obligatoires par défaut.
- L'affichage ou non du nombre d'articles sur la facture.

## 2.2 Déclaration de la TVA dans le rapport de caisse

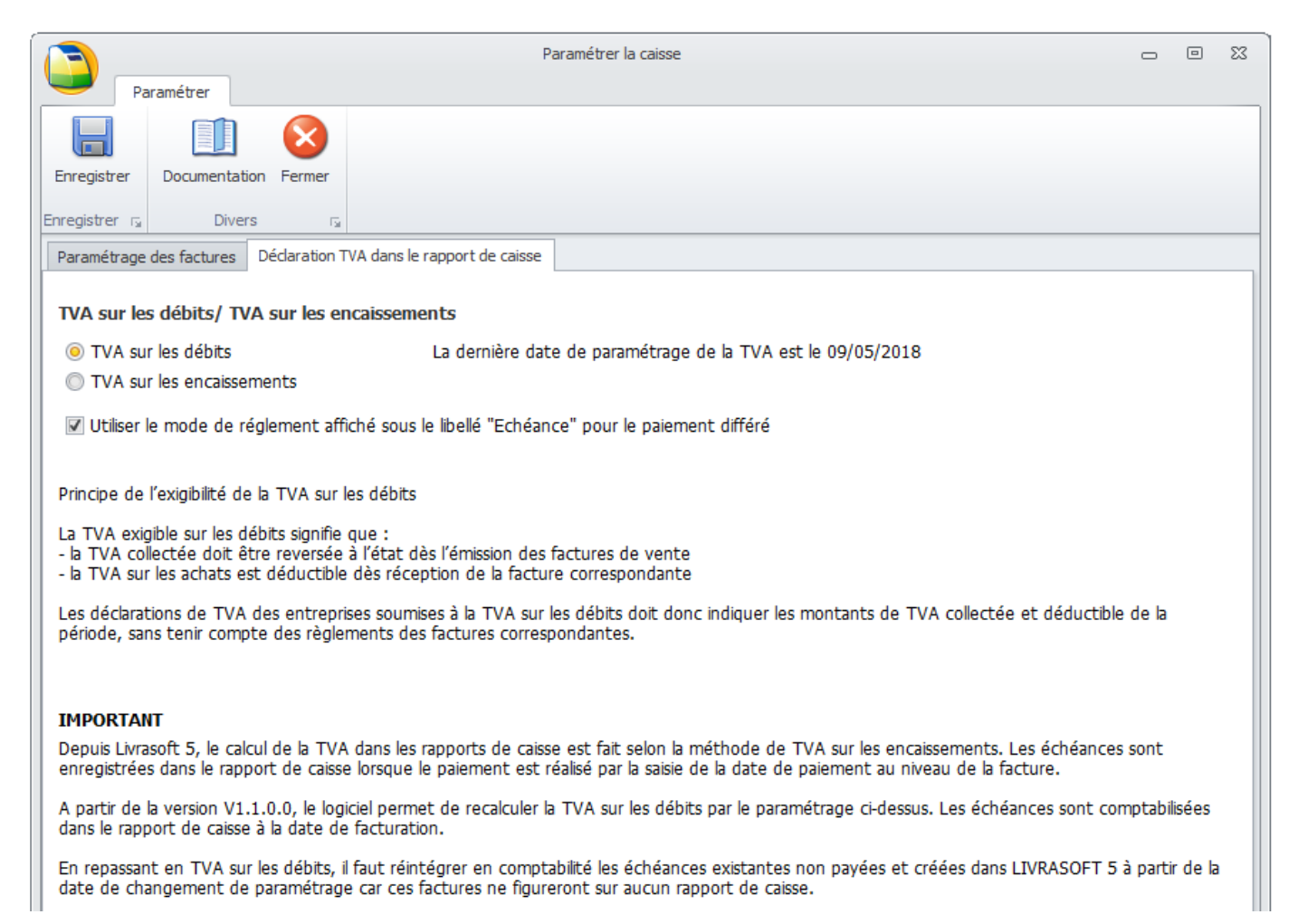

Depuis Livrasoft 5, le calcul de la TVA dans les rapports de caisse est fait selon la méthode de TVA sur les encaissements. Les échéances sont enregistrées dans le rapport de caisse lorsque le paiement est réalisé par la saisie de la date de paiement au niveau de la facture.

A partir de la version V1.1.0.0, le logiciel permet de recalculer la TVA sur les débits par le paramétrage de la caisse. Les échéances sont comptabilisées dans le rapport de caisse à la date de facturation.

En repassant en TVA sur les débits, il faut réintégrer en comptabilité les échéances dont la saisie de la date de paiement n'a pas été faite et créées dans LIVRASOFT 5 à partir de la date de changement de paramétrage car ces factures ne figureront sur aucun rapport de caisse.

#### Pour savoir quel paramétrage utiliser, veuillez contacter votre comptable.

## 3 Intégration des échéances dans le rapport de caisse

### 3.1 Si la caisse est paramétrée en TVA sur les débits

Principe de l'exigibilité de la TVA sur les débits

La TVA exigible sur les débits signifie que :

- la TVA collectée doit être reversée à l'état dès l'émission des factures de vente

- la TVA sur les achats est déductible dès réception de la facture correspondante

Les déclarations de TVA des entreprises soumises à la TVA sur les débits doit donc indiquer les montants de TVA collectée et déductible de la période, sans tenir compte des règlements des factures correspondantes.

La facture est donc intégrée dans le rapport de caisse à la date de facturation.

### 3.2 Si la caisse est paramétrée en TVA sur les encaissements

Une facture encaissée avec une échéance n'est pas intégrée au rapport de caisse. La facture sera intégrée au rapport de caisse quand la date du règlement sera enregistrée et dans le rapport de caisse correspondant à la date de règlement.

Il est donc conseillé de vérifier chaque jour les paiements reçus et de saisir la date de règlement dans le logiciel.

## 4 <u>Valider la paiement d'une échéance lors de la fermeture</u> <u>de la caisse</u>

La fermeture de la caisse est obligatoire en fin de journée ou éventuellement en cas d'oubli en début de la journée suivante d'utilisation.

Sélectionner le bouton « Clôturer la journée » :

|                 |                 |              |                     |                  |           |             |               |                                      |                                     | 0                   | uvrir et dôture        | er la caisse   |           |
|-----------------|-----------------|--------------|---------------------|------------------|-----------|-------------|---------------|--------------------------------------|-------------------------------------|---------------------|------------------------|----------------|-----------|
|                 | La ca           | isse Tio     | ckets de cai        | isse l           | .es échéa | ances Déd   | laration SOFI | A Rapport de cais                    | se Ouvrir et ferm                   | er la caisse,       | archives               |                |           |
|                 |                 |              |                     |                  |           |             | $\sim$        | $\sim$                               |                                     |                     |                        |                | $\otimes$ |
| Autres<br>dates | Mois<br>dernier | Ce mois-ci   | Semaine<br>dernière | Cette<br>semaine | Hier      | Aujourd'hui | Exporter      | Définir un répertoire<br>de stockage | Ouvrir le répertoire<br>de stockage | Ouvrir la<br>caisse | Clôturer<br>la journée | Documentation  | Fermer    |
|                 |                 | Rechercher   | les docume          | nts archive      | és        | Es.         |               | Exporter                             | Gi Gi                               | Cais                | se is                  | Divers         | - E       |
| Archive         | s des tick      | ets et des r | apports de          | caisse           |           |             |               |                                      |                                     |                     |                        |                |           |
|                 |                 |              |                     |                  |           |             |               |                                      | La                                  | i caisse est        | t ouverte ei           | n date du 25/0 | 1/2017.   |

La fermeture de caisse enregistre le rapport journalier de caisse de la journée d'ouverture de la caisse.

En cas de changement de mois, le rapport mensuel du mois précédent est enregistré. En cas de changement d'année, le rapport annuel de l'année précédente est enregistré.

La fermeture de la caisse peut prendre plusieurs minutes (voir 5 à 10 minutes en fonction de la « puissance » du poste) en particulier lors d'un changement de mois ou d'année.

Pour les librairies en multipostes, il est vivement conseillé d'utiliser le poste principal.

### 4.1 Liste des échéances à payer

Avant la fermeture de la caisse, la liste des échéances à payer avec une date d'échéance prévue inférieure ou égale à la date du jour est affichée.

| Í |                            |                                                         |                                                           |                                                                | Tick                                         | ets en atten   | te de paiement avec | échéances échues                   |    |                |      | 23   |
|---|----------------------------|---------------------------------------------------------|-----------------------------------------------------------|----------------------------------------------------------------|----------------------------------------------|----------------|---------------------|------------------------------------|----|----------------|------|------|
| ſ | Dossie                     | ers                                                     |                                                           |                                                                |                                              |                |                     |                                    |    |                |      |      |
|   |                            | •                                                       | $\otimes$                                                 |                                                                |                                              |                |                     |                                    |    |                |      |      |
|   | alider l<br>es tick        | le paiement<br>ets cochés                               | Abandonne                                                 | er                                                             |                                              |                |                     |                                    |    |                |      |      |
|   |                            | Divers                                                  |                                                           | G.                                                             |                                              |                |                     |                                    |    |                |      |      |
|   |                            |                                                         |                                                           |                                                                |                                              | La cai         | sse est ouverte e   | n date du <mark>31/01/201</mark> 3 | 7. |                |      |      |
| i | chéan                      | ices échues                                             | Détail du tio                                             | ket Détail du                                                  | dient                                        |                |                     |                                    |    |                | <br> |      |
|   | /euille<br>- La d<br>- Les | z cocher le<br>late de pai<br>tickets ser<br>Facture N° | es tickets de<br>ement réelle<br>ont intégrés<br>Afficher | caisse payés.<br>sera celle de<br>au rapport de<br>Date ticket | la date de caiss<br>caisse.<br>Date échéance | e.<br>Retard J | Montant             | Nom                                |    | Vile           | N    | Note |
| Þ |                            | 1405                                                    | Facture                                                   | 19/01/2017                                                     | 31/01/2017                                   | 0              | 82,35               | MAIRIE DE                          |    | SERVAIN        |      |      |
| E |                            | 1404                                                    | Facture                                                   | 18/01/2017                                                     | 31/01/2017                                   | 0              | 23,09               | VASSEUR                            |    | HENIN BEAUMONT |      |      |
| E |                            | 1408                                                    | Facture                                                   | 23/01/2017                                                     | 28/01/2017                                   | 3              | 164,62              | MAIRIE DE                          |    | SERVAIN        |      |      |
| E |                            | 1416                                                    | Facture                                                   | 24/01/2017                                                     | 27/01/2017                                   | 4              | 170,9               | MAIRIE D'/                         |    | LAPUGNOY       |      |      |
|   |                            | 1414                                                    | Facture                                                   | 24/01/2017                                                     | 26/01/2017                                   | 5              | 196,9               | MAIRIE D'/                         |    | LAPUGNOY       |      |      |
|   |                            | 1407                                                    | Facture                                                   | 23/01/2017                                                     | 25/01/2017                                   | 6              | 44,75               | MAIRIE DE                          |    | LILLE          |      |      |
|   |                            | 0                                                       | Facture                                                   | 15/01/2017                                                     | 25/01/2017                                   | 6              | 9,9                 | VASSEUR                            |    | WATTIGNIES     |      |      |

### Le bouton « Facture » permet de voir le détail de la facture et du client :

| Tickets en att                                        | ente de paiement avec échéances é | hues                     |                                 | - 0          | 23 |
|-------------------------------------------------------|-----------------------------------|--------------------------|---------------------------------|--------------|----|
| Dossiers 😵                                            |                                   |                          |                                 |              |    |
| des tickets cochés Divers                             |                                   |                          |                                 |              |    |
| La c                                                  | iisse est ouverte en date du      | 31/01/2017.              |                                 |              |    |
| Echéances échues Détail du ticket Détail du dient     |                                   |                          |                                 |              |    |
| Ticket de caisse                                      | 106767 du mardi 24 ja             | nvier 2017 à 15:23:58    |                                 |              | ^  |
| Ticket de caisse                                      |                                   | Informations sur la      | a facture                       |              |    |
| Caisse ALIEN1                                         |                                   |                          |                                 |              |    |
| N° de facture 1416                                    |                                   | Adresses                 |                                 |              |    |
| N° de ticket 106767                                   | Client                            | Patrick<br>62122 LAPUGNO | YC                              |              |    |
| Date d'achat         mardi 24 janvier 2017 à 15:23:58 |                                   | MAIRIE D'ANCTO           | VILLE                           |              |    |
| Prix total                                            | Facturation                       | 62122 LAPUGNO<br>FRANCE  | YC                              |              |    |
| HT TVA TVA TTC Remise                                 | déduite                           |                          | -                               |              |    |
| Tva 161,99€ 5,5% 8,91€ 170,90€                        | 0,00€ Ty                          | pe de paiement           | Montant TTC                     |              |    |
| Montant total 161,99 € 8,91 € 170,90 €                | 0,00 € Echéance à paye<br>Chèque  | le 27/01/2017            |                                 | 170,9€       |    |
|                                                       |                                   |                          |                                 |              |    |
| Référence Titre                                       | Editeur A                         | iteur TVA Qté Unit       | taire total<br>FC TTC remise re | emise<br>TTC |    |
| 9782070611300 VIVRE AU TEMPS DES ROMAINS              | GALLIMARD COLLEC                  | TIF <sup>5,50</sup> 1    | 9,00 € 9,00 €                   |              | ~  |

| Tickets en attente de paie                           | ement avec échéances échues                                        | - 6       | a 83 |
|------------------------------------------------------|--------------------------------------------------------------------|-----------|------|
| Dossiers                                             |                                                                    |           |      |
|                                                      |                                                                    |           |      |
| Valider le paiement Abandonner<br>des tickets cochés |                                                                    |           |      |
| Divers ra                                            |                                                                    |           |      |
| La caisse est                                        | ouverte en date du 31/01/2017.                                     |           |      |
| Echéances échues Détail du ticket Détail du dient    |                                                                    |           |      |
|                                                      |                                                                    |           |      |
| MAIF                                                 | RIE D'ANCTOVILLE                                                   |           |      |
|                                                      | Client                                                             |           |      |
| Nom prénom                                           | Batrick                                                            |           |      |
|                                                      |                                                                    |           |      |
|                                                      |                                                                    |           |      |
| Adresse                                              | FRANCE                                                             |           |      |
| Tél.                                                 | 0674497475                                                         |           |      |
| Email                                                | contact@livralog.com                                               |           |      |
| Site                                                 | Consulter le site du client                                        |           |      |
| N° de client                                         | 1006953                                                            |           |      |
| Afficher l'IBAN de la librairie sur la facture       | Non                                                                |           |      |
| Appliquer le tarif école                             | Non                                                                |           |      |
| Statut pour accorder une remise<br>Loi Lang          | Statut particulier et professionnel (5% maximum Loi Lang)          |           |      |
|                                                      |                                                                    |           |      |
|                                                      | Acomptes                                                           | -4-       |      |
| Référence Date de Montant<br>paiement versé          | Montant Lien N° Derniere d<br>restant Statut commande d'utilisatio | ate<br>on |      |
|                                                      |                                                                    |           |      |

Le paiement peut être confirmé dans cet écran en cochant les factures du jour payées et en validant ensuite le paiement des tickets cochés :

|                    |                               |                |                 | Tick            | ets en atten | te de paiement avec | échéances éch | nues                            |                  |      | 23   |
|--------------------|-------------------------------|----------------|-----------------|-----------------|--------------|---------------------|---------------|---------------------------------|------------------|------|------|
| Doss               | siers                         | _              |                 |                 |              |                     |               |                                 |                  |      |      |
|                    |                               | $\otimes$      |                 |                 |              |                     |               |                                 |                  |      |      |
| Valider<br>des tic | r le paiement<br>:kets cochés | Abandonne      | r               |                 |              |                     |               |                                 |                  |      |      |
|                    | Divers                        | <b>-</b>       | G.              |                 |              |                     |               |                                 |                  | <br> |      |
|                    |                               |                |                 |                 | La cais      | sse est ouverte e   | en date di 3  | 31/01/2017.                     |                  |      |      |
| Echéa              | nces échues                   | Détail du tic  | ket Détail du d | dient           |              |                     |               |                                 |                  |      |      |
| Cet é              | écran liste le                | s tickets de o | aisse avec un   | e échéance éc   | hue à la da  | te de caisse. Ces t | ickets n'ont  | pas encore été intégrés à un ra | pport de caisse. |      |      |
| Vauil              | lan cachar le                 | a tickata da   |                 |                 |              |                     |               |                                 |                  |      |      |
| - La               | date de pai                   | iement réelle  | sera celle de l | a date de caiss | e.           |                     |               |                                 |                  |      |      |
| - Les              | s tickets ser                 | ont intégrés   | au rapport de   | caisse.         |              |                     |               |                                 |                  |      |      |
|                    | Facture N°                    | Afficher       | Date ticket     | Date échéance   | Retard J     | Montant             | Nom           |                                 | Ville            | N    | lote |
|                    | 1405                          | Facture        | 19/01/2017      | 31/01/2017      | 0            | 82,35               | MAIRIE DE     |                                 | SERVAIN          |      |      |
|                    | 1404                          | Facture        | 18/01/2017      | 31/01/2017      | 0            | 23,09               | VASSEUR E     |                                 | HENIN BEAUMONT   |      |      |
|                    | 1408                          | Facture        | 23/01/2017      | 28/01/2017      | 3            | 164,62              | MAIRIE DE     |                                 | SERVAIN          |      |      |
| [                  | 1416                          | Facture        | 24/01/2017      | 27/01/2017      | 4            | 170,9               | MAIRIE D'A    |                                 | LAPUGNOY         |      |      |
| V                  | 1414                          | Facture        | 24/01/2017      | 26/01/2017      | 5            | 196,9               | MAIRIE D'A    |                                 | LAPUGNOY         |      |      |
|                    | 1407                          | Facture        | 23/01/2017      | 25/01/2017      | 6            | 44,75               | MAIRIE DE     |                                 | LILLE            |      |      |
|                    | 0                             | Facture        | 15/01/2017      | 25/01/2017      | 6            | 9,9                 | VASSEUR (     |                                 | WATTIGNIES       |      |      |
|                    |                               |                | _               |                 |              |                     |               |                                 |                  |      |      |

Ces tickets seront intégrés au rapport de caisse. L'échéance sera validée à la date de la caisse.

A noter :

• La gestion complète des échéances est proposée dans un écran spécifique : liste des échéances à payer, listes échéances payées, valider le paiement d'une échéance...

| ĺ |                 |                 |               |                     |                  |           |           |       |               |                                      |                                     | 1                   | Duvrir et dôtur        | rer la caisse      |           |
|---|-----------------|-----------------|---------------|---------------------|------------------|-----------|-----------|-------|---------------|--------------------------------------|-------------------------------------|---------------------|------------------------|--------------------|-----------|
|   |                 | La ca           | isse Tic      | kets de cai         | sse              | Les échéa | ances     | Déd   | laration SOFI | A Rapport de cais                    | se Ouvrir et ferr                   | mer la caisse       | , archives             |                    |           |
|   |                 |                 |               |                     |                  |           |           |       | $\sim$        | $\sim$                               | $\geq$                              |                     |                        |                    | $\otimes$ |
|   | Autres<br>dates | Mois<br>dernier | Ce mois-ci    | Semaine<br>dernière | Cette<br>semaine | Hier      | Aujourd'h | nui   | Exporter      | Définir un répertoire<br>de stockage | Ouvrir le répertoire<br>de stockage | Ouvrir la<br>caisse | Clôturer<br>la journée | Documentation<br>* | Fermer    |
|   |                 |                 | Rechercher I  | es docume           | nts archiv       | és        |           | - Fai |               | Exporter                             | 5                                   | i Ca                | isse r                 | a Divers           | Fai       |
|   | Archive         | s des tick      | ets et des ra | apports de          | caisse           |           |           |       |               |                                      |                                     |                     |                        |                    |           |
|   |                 |                 |               |                     |                  |           |           |       |               |                                      |                                     | a caisse e          | st ouverte e           | en date du 25/0    | 1/2017.   |

## 5 Les échéances en attente de règlement

## 5.1 Le menu

| ĺ |                               |                             |                    |           |              |         |               |              |                 |     | Gérer les échéan                     | nces |
|---|-------------------------------|-----------------------------|--------------------|-----------|--------------|---------|---------------|--------------|-----------------|-----|--------------------------------------|------|
|   | La c                          | aisse Tick                  | ets de ca          | isse      | Les échéa    | nces    | Déclara       | tion SOFIA   | Rapport de cais | sse | Ouvrir et fermer la caisse, archives |      |
|   |                               | Ş                           | 2                  |           | Ľ            |         |               | $\bigotimes$ |                 |     |                                      |      |
|   | Imprimer la<br>liste affichée | Rechercher<br>dans la liste | Recherd<br>un dier | her<br>nt | Actualiser   | Docum   | entation<br>* | Fermer       |                 |     |                                      |      |
|   | Imprimer 🕞                    | Recher                      | cher               | E.        | Actualiser 🕞 |         | Divers        | E.           |                 |     |                                      |      |
|   | Echéances en a                | attente de règle            | ement              | Echéa     | nces réglées | Facture | :             |              |                 |     |                                      |      |

Liste de toutes les factures en attente de paiement. 71 factures sont affichées. Total TTC = 11 702,41 €

### Les fonctionnalités proposées sont :

• Imprimer la liste affichée.

#### Liste de toutes les factures en attente de paiement. 72 factures sont affichées.Total TTC = 11 868,41 €

| Facture | Date       | Montant  | N° client |         | Client         |
|---------|------------|----------|-----------|---------|----------------|
| Janvier | 2017       |          |           |         |                |
| 1413    | 24/01/2017 | 166,00€  | 1006953   | MAIRIE  |                |
| 1411    | 24/01/2017 | 172,90 € | 1006953   | MAIRIE  |                |
| 1410    | 24/01/2017 | 166,00 € | 1006953   | MAIRIE  |                |
| 1417    | 24/01/2017 | 203,45€  | 1006953   | MAIRIE  |                |
| 1420    | 26/01/2017 | 65,20€   | 1004641   | MAIRIE  |                |
| 1419    | 25/01/2017 | 51,80 €  | 1005021   | MAIRIE  | QUE MUNICIPALE |
| 1418    | 25/01/2017 | 18,00 €  | 1006953   | MAIRIE  |                |
| 1412    | 24/01/2017 | 205,80 € | 1006953   | MAIRIE  |                |
| 1409    | 24/01/2017 | 56,80€   | 1006379   | MAIRIE  |                |
| 1415    | 24/01/2017 | 146,10 € | 1006953   | MAIRIE  |                |
| 1408    | 23/01/2017 | 164,62€  | 1005530   | MAIRIE  | VIRONNEMENT    |
| 1407    | 23/01/2017 | 44,75€   | 1005021   | MAIRIE  | QUE MUNICIPALE |
| Novemb  | re 2016    |          |           |         |                |
| 1401    | 21/11/2016 | 155,60 € | 1004016   | BIBLIOT | MER            |
| Mars 20 | 16         |          |           | _       |                |
| 1369    | 24/03/2016 | 433,59€  | 1003187   | LYCEE   |                |

#### • Recherche dans la liste

| [[ | 7                             |                             |                         |               |                    |              |             |              |                                      | Gére            | r les échéan |
|----|-------------------------------|-----------------------------|-------------------------|---------------|--------------------|--------------|-------------|--------------|--------------------------------------|-----------------|--------------|
| ų  | 🗾 La                          | caisse Tick                 | ets de caisse           | Les échéar    | ices Déclara       | ation SOFIA  | Rapport d   | e caisse     | Ouvrir et fermer la caisse, archives |                 | es           |
|    | j 🔎 💈                         |                             | 2                       |               | $\otimes$          |              |             |              |                                      |                 |              |
|    | Imprimer la<br>liste affichée | Rechercher<br>dans la liste | Rechercher<br>un client | Actualiser    | Documentation<br>* | Fermer       |             |              |                                      |                 |              |
|    | Imprimer 👘                    | Recher                      | ner 15                  | Actualiser 🕞  | Divers             | Es.          |             |              |                                      |                 |              |
|    | Echéances en                  | attente de règl             | ement Eché              | ances réglées | Facture            |              |             |              |                                      |                 |              |
|    | Liste de tou                  | tes les facture             | es en attente           | e de paiement | . 72 factures so   | ont affichée | s.Total TTC | = 11 868,41  | €                                    |                 |              |
|    | × cath                        |                             |                         | Effacer       |                    |              |             |              |                                      |                 |              |
|    | Facture N°                    | Afficher                    | Divers                  | Date Ticket   | Echéance           | Jours        | Montant     | Mode paiemer | nt                                   | Nom             |              |
|    | 655                           | Facture                     |                         | 08/04/2014    | 08/04/2014         | 1051         | 21,5        |              |                                      | HAMEL Catherine |              |

MAIRIE D'AN

MAIRIE DE H

MAIRIE D'AN

MAIRIE DE C

MAIRIE DE C

BIBI IOTHEO

LYCEE JEAN

MAIRIE DE S

62122

62136

62122

62530

59000

59370

62143

62153

MENT

VICIPALE

- Rechercher un client précis : permet de recherche les échéances en attente de règlement d'un client à rechercher dans la liste des clients.
- Actualiser : permet de réafficher la liste complète des échéances en attente de règlement

## 5.2 Le détail de la liste des échéances

24/01/2017 20/02/2017

24/01/2017 16/02/2017

24/01/2017 15/02/2017

23/01/2017 28/01/2017

23/01/2017 25/01/2017

21/11/2016 21/11/2016

24/03/2016 24/03/2016

23/03/2016 23/03/2016

| 3                                                                                                 |                             |                            |               |                    |               |             |               | Gérer les échéances                |          |             |
|---------------------------------------------------------------------------------------------------|-----------------------------|----------------------------|---------------|--------------------|---------------|-------------|---------------|------------------------------------|----------|-------------|
| <b>—</b> Ц                                                                                        | a caisse Ti                 | ckets de caisse            | Les échéan    | ces Déclara        | ation SOFIA   | Rapport d   | e caisse Ou   | vrir et fermer la caisse, archives | 1        |             |
|                                                                                                   | Þ                           | 2                          | 2             |                    | $\otimes$     |             |               |                                    |          |             |
| Imprimer la<br>liste affichée                                                                     | Rechercher<br>dans la liste | r Rechercher<br>e un dient | Actualiser    | Documentation<br>* | Fermer        |             |               |                                    |          |             |
| Imprimer r <sub>a</sub> Rechercher r <sub>a</sub> Actualiser r <sub>a</sub> Divers r <sub>a</sub> |                             |                            |               |                    |               |             |               |                                    |          |             |
| Echéances e                                                                                       | n attente de rè             | glement Echéa              | ances réglées | Facture            |               |             |               |                                    |          |             |
| Liste de to                                                                                       | utos los factu              | res en attente             | de naiement   | 72 factures so     | ont affichée  | e Total TTC | = 11 868 41 E |                                    |          |             |
| 2000 00 00                                                                                        |                             |                            | de palemente  | 72 10000105 50     | and an energy |             | 11 000,11 C   |                                    |          |             |
| Facture No                                                                                        | Afficher                    | Divers                     | Date Ticket   | Echéance           | Jours         | Montant     | Mode paiement | Nom                                |          | Code postal |
| 1413                                                                                              | B Facture                   |                            | 24/01/2017    | 30/03/2017         | -36           | 166         |               | MAIRIE D'AN                        |          | 62122       |
| 1411                                                                                              | Facture                     |                            | 24/01/2017    | 08/03/2017         | -14           | 172,9       |               | MAIRIE D'AN                        |          | 62122       |
| 1410                                                                                              | Facture                     |                            | 24/01/2017    | 27/02/2017         | -5            | 166         |               | MAIRIE D'AN                        |          | 62122       |
| 1417                                                                                              | 7 Facture                   |                            | 24/01/2017    | 27/02/2017         | -5            | 203,45      |               | MAIRIE D'AN                        |          | 62122       |
| 1420                                                                                              | Facture                     |                            | 26/01/2017    | 25/02/2017         | -3            | 65,2        |               | MAIRIE DE R                        |          | 62153       |
| 1419                                                                                              | Facture                     |                            | 25/01/2017    | 24/02/2017         | -2            | 51,8        |               | MAIRIE DE C                        | VICIPALE | 59000       |
| 1418                                                                                              | B Facture                   |                            | 25/01/2017    | 24/02/2017         | -2            | 18          |               | MAIRIE D'AN                        |          | 62122       |

205,8

56,8

146,1

164,62

44,75

155,6

433.59

108,96

Les zones affichées sont :

----

....

....

....

....

....

....

....

1412

1409

1415

1408

1407

1401

1369

1365

Facture

Facture

Facture

Facture

Facture

Facture

Facture

Facture

- le numéro de facture
- le bouton « Facture » permettant d'afficher le détail de la facture

1

5

6

24

27

92

334

335

- le bouton « ... » permettant de réaliser des actions sur la facture
- la date du ticket (date d'achat)
- la date de l'échéance
- l'écart en jour entre la date du jour et la date d'échéance avec des alertes de couleurs
- le montant du ticket
- le mode de paiement utilisé uniquement pour l'ancienne gestion des échéances
- le nom du client facturé
- le code postal et la ville du client facturé.

## 5.3 Les actions possibles sur les échéances

Sélectionner le bouton « ... » :

|                               |                                                  |                  |                           |                      | Gérer les échéances                  |  |
|-------------------------------|--------------------------------------------------|------------------|---------------------------|----------------------|--------------------------------------|--|
| La c                          | caisse Tickets de caisse                         | Les échéance     | Déclaration SOFIA         | Rapport de caisse    | Ouvrir et fermer la caisse, archives |  |
|                               | <i>»</i> 😣                                       | Z                |                           |                      |                                      |  |
| Imprimer la<br>liste affichée | Rechercher Rechercher<br>dans la liste un client | Actualiser [     | Documentation Fermer      |                      |                                      |  |
| Imprimer 🖓                    | Rechercher 🖓                                     | Actualiser 🕞     | Divers 🖓                  |                      |                                      |  |
| Echéances en a                | attente de règlement Eché                        | ances réglées Fa | acture Client             |                      |                                      |  |
| Liste de tout                 | tes les factures en attente                      | de paiement. 7   | '2 factures sont affichée | s.Total TTC = 11 868 | ,41 €                                |  |

|    |         | Facture N°                               | Afficher        | Divers           | Date T | Ticket     | Echéance   | Jours | Montant | Mode paiement  | Nom         |   | ſ     | Code postal    | Ville         |
|----|---------|------------------------------------------|-----------------|------------------|--------|------------|------------|-------|---------|----------------|-------------|---|-------|----------------|---------------|
|    | 0       | 1413                                     | Facture         |                  | 24/0   | /2017      | 30/03/2017 | -35   | 166     |                | MAIRIE D'AI |   |       | 62122          | LAPUGNOY      |
|    |         | Afficher la                              | facture         |                  | þ      | /2017      | 08/03/2017 | -13   | 172,9   | Carte bancaire | MAIRIE D'AI |   | (     | 62122          | LAPUGNOY      |
|    | 3       | Enregistrer la date de règlement         |                 |                  |        | ./2017     | 27/02/2017 | -4    | 166     |                | MAIRIE D'AI |   | t     | 62122          | LAPUGNOY      |
|    |         |                                          |                 |                  | )      | ./2017     | 27/02/2017 | -4    | 203,45  |                | MAIRIE D'AI |   | t     | 62122          | LAPUGNOY      |
|    | 7       | Enregistrer une note interne             |                 |                  |        | ./2017     | 25/02/2017 | -2    | 65,2    |                | MAIRIE DE I |   | t     | 62153          | ABLAIN ST NAZ |
| 10 |         | Enregistre                               | r le type de pa | iement           | 0      | ./2017     | 24/02/2017 | -1    | 51,8    |                | MAIRIE DE ( | I | CI    | 59000          | LILLE         |
|    | 2       | Afficherto                               | outes les factu | res de ce client | . )    | ./2017     | 24/02/2017 | -1    | 18      |                | MAIRIE D'AI |   | t     | 62122          | LAPUGNOY      |
|    | 2       | Anicher toutes les lactures de ce client |                 |                  | ) b    | /2017      | 20/02/2017 | 2     | 205,8   |                | MAIRIE D'AI |   | t     | 62122          | LAPUGNOY      |
| 0  | Quitter |                                          |                 | D.               | /2017  | 16/02/2017 | 6          | 56,8  |         | MAIRIE DE I    |             | t | 62136 | VIEILLE CHAPEL |               |
|    |         | 1415                                     | Facture         |                  | 24/01  | 1/2017     | 15/02/2017 | 7     | 146,1   |                | MAIRIE D'AI |   | t     | 62122          | LAPUGNOY      |

### Les actions suivantes sont proposées :

| Actions sur un ticket                     | Résultats                                                                                                    |
|-------------------------------------------|----------------------------------------------------------------------------------------------------|
| Afficher la facture                       | Le détail de la facture est affiché dans l'onglet « Facture ».<br>Le bouton « Facture » est un raccourci rapide pour afficher le<br>détail de la facture.                                                                                                    |
| Enregistrer la date de règlement          | Permet d'enregistrer la date de règlement réelle de la facture.<br>La date de règlement enregistrée ne peut pas être antérieure à<br>la date de la caisse. En effet une facture ne peut pas réintégrer<br>un rapport de caisse d'une journée clôturée.<br>Il est donc conseillé de vérifier chaque jour les paiements<br>reçus.<br>Le ticket de caisse sera comptabilisé dans le rapport de caisse<br>à cette date. |
| Enregistrer une note interne              | Permet d'ajouter une note réservée au libraire.                                                                                                    |
| Enregistrer le type de paiement           | Permet à titre indicatif d'indiquer le type de paiement réel si<br>celui-ci est différent du type de paiement attendu et indiqué sur<br>le ticket de caisse.<br>Rappel : un ticket de caisse ne peut pas être modifié.                                                                                                    |
| Afficher toutes les factures de ce client | Permet d'afficher rapidement toutes les factures en attente de<br>règlement du même client                                                                                                    |

## 6 Enregistrer la date de règlement

Pour enregistrer la date de règlement de l'échéance :

• la caisse doit être ouverte

**LIVRASOFT 5** 

- la caisse ne doit pas être en cours de fermeture
- la date de règlement ne peut pas être antérieure à la date de la caisse. En effet une facture ne peut pas réintégrer un rapport de caisse d'une journée clôturée.

Il est donc conseillé de vérifier chaque jour les paiements reçus.

#### Exemple de message :

| Caisse |                                                                                                    | 3 |
|--------|----------------------------------------------------------------------------------------------------|---|
| 1      | Il n'est pas possible d'enregistrer le paiement car la date de paiement est inférieure à<br>la date de la caisse. |   |
|        | OK                                                                                                    |   |

| Caisse | 23                                                                                                    |
|--------|----------------------------------------------------------------------------------------------------|
| 1      | Il n'est pas possible d'enregistrer le paiement car la caisse est fermée. Veuillez ouvrir<br>la caisse. |
|        | ОК                                                                                                    |

A noter :

- La saisie de la date de règlement ne devrait pas être anticipée mais saisie le jour du règlement.
- Si toutefois la saisie de la date de règlement est anticipée et la date saisie est une date où la librairie n'est pas ouverte, un rapport journalier supplémentaire sera créé pour cette date lors de la prochaine clôture de caisse.

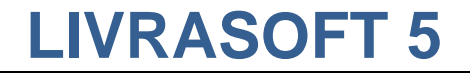

Facture

1374

## 7 Les échéances réglées

|          |                                                                                                    |                       |                            |                  |             |                               |                               |                       |                    | Gérer le                        | es échéance | es |
|----------|----------------------------------------------------------------------------------------------------|-----------------------|----------------------------|------------------|-------------|-------------------------------|-------------------------------|-----------------------|--------------------|---------------------------------|-------------|----|
| <u> </u> | <b>—</b> ц                                                                                                    | a caisse Ti           | ckets de caisse            | Les échéar       | nces Déda   | ration SOFIA                  | Rapport de cai                | isse Ou               | uvrir et fermer la | r et fermer la caisse, archives |             |    |
|          |                                                                                                    |                       |                            |                  |             |                               | $\sim$                        | 8                     | 2                  |                                 | $\otimes$   |    |
| Aı<br>di | utres Mo<br>ates derr                                                                                              | is Ce mois-ci<br>iier | Semaine Ce<br>dernière sem | tte Hier<br>aine | Aujourd'hui | Imprimer la<br>liste affichée | Rechercher R<br>dans la liste | echercher<br>un dient | Actualiser         | Documentation<br>*              | Fermer      |    |
|          | Re                                                                                                    | chercher en for       | ction de la date           | de règlement     | E.          | Imprimer                      | ra Recherche                  | er 🛯                  | Actualiser in      | Divers                          | E.          |    |
| E        | chéances e                                                                                                    | n attente de règ      | glement Echéa              | nces réglées     | Facture     |                               |                               |                       |                    |                                 |             |    |
| Ľ        | Liste des factures réglées cette semaine (depuis lundi 20 février). 2 factures sont affichées.Total TTC = 306,61 € |                       |                            |                  |             |                               |                               |                       |                    |                                 |             |    |
|          | Facture N <sup>o</sup>                                                                                             | Afficher              | Divers                     | Date             | Réglée le   | Jours                         | Montant                       | Mode paien            | nent N             | Nom                             |             |    |
| F        | 1413                                                                                                    | Facture               |                            | 24/01/2017       | 23/02/2017  | 30                            | 166                           |                       | 1                  | MAIRIE D'/                      |             |    |

Les actions possibles sont identiques aux échéances en attente de règlement. Il est encore possible de modifier la date de règlement en cas d'erreur de saisie si les conditions indiquées dans le chapitre « Enregistrer la date de règlement » sont respectées.

0

140,61

MEDIATHE

La recherche d'échéances réglées peut être faite en fonction d'une date ou d'une période sur la date de règlement. Une recherche spécifique sur un client peut être ajoutée.

La liste des échéances réglées affichées peut être exportée au format PDF. Exemple :

29/03/2016 29/03/2016

| [ | 7                                                                                          |                 |              |                     |                  |         |               |                               |                             |                        |              | Gérer le                | es échéances |  |
|---|--------------------------------------------------------------------------------------------|-----------------|--------------|---------------------|------------------|---------|---------------|-------------------------------|-----------------------------|------------------------|--------------|-------------------------|--------------|--|
| ų | La caisse Tickets de caisse Les échéances Déclaration SOFIA Rapport de caisse Ouvrir et fe |                 |              |                     |                  |         |               |                               |                             |                        |              | ier la caisse, archives |              |  |
|   |                                                                                            |                 |              |                     |                  |         |               |                               | Þ                           | 2                      | 2            |                         | $\otimes$    |  |
|   | Autres<br>dates                                                                            | Mois<br>dernier | Ce mois-ci   | Semaine<br>dernière | Cette<br>semaine | Hier    | Aujourd'hui   | Imprimer la<br>liste affichée | Rechercher<br>dans la liste | Rechercher<br>un dient | Actualiser   | Documentation<br>*      | Fermer       |  |
| Ľ |                                                                                            | Recher          | rcher en fon | ction de la         | date de rè       | glement | - E           | Imprimer 🖓                    | Recher                      | rcher 👘                | Actualiser 🕞 | Divers                  | Es.          |  |
|   | Echéances en attente de règlement Echéances réglées Facture                                |                 |              |                     |                  |         |               |                               |                             |                        |              |                         |              |  |
|   | Liste d                                                                                    | les factu       | res réglées  | s du 01/0           | 1/2016 a         | u 31/12 | /2016. 37 fac | tures sont affic              | hées.Total T                | TC = 6 995,7           | '5€          |                         |              |  |

#### Liste des factures réglées du 01/01/2016 au 31/12/2016. 37 factures sont affichées. Total TT

| Facture    | Ticket  | Date       | Réglée le  | Montant  | Paiement | N° client |           |  |  |  |  |  |
|------------|---------|------------|------------|----------|----------|-----------|-----------|--|--|--|--|--|
| Décemb     | re 2016 |            |            |          |          |           |           |  |  |  |  |  |
| 0          | 106741  | 27/12/2016 | 28/12/2016 | 9,90€    |          | 0         |           |  |  |  |  |  |
| Avril 2016 |         |            |            |          |          |           |           |  |  |  |  |  |
| 1381       | 106599  | 07/04/2016 | 07/04/2016 | 170,22€  |          | 1005625   | MEDIATHE  |  |  |  |  |  |
| 1378       | 106450  | 05/04/2016 | 05/04/2016 | 156,97 € |          | 1006795   | RENAULT   |  |  |  |  |  |
| 1379       | 106453  | 05/04/2016 | 05/04/2016 | 104,20€  |          | 1001746   | BIBLIOTHÈ |  |  |  |  |  |
| Mars 20    | 16      |            |            |          |          |           |           |  |  |  |  |  |
| 1370       | 105595  | 24/03/2016 | 24/03/2016 | 437,83€  |          | 1002987   | BIBLIOTHÉ |  |  |  |  |  |
| 1360       | 105052  | 15/03/2016 | 15/03/2016 | 46,86€   |          | 1007348   | BIBLIOTHE |  |  |  |  |  |
| 1352       | 104206  | 03/03/2016 | 03/03/2016 | 187,57€  |          | 1002987   | BIBLIOTHÉ |  |  |  |  |  |
| 1354       | 104230  | 03/03/2016 | 03/03/2016 | 277,19€  |          | 1007348   | BIBLIOTHE |  |  |  |  |  |
| Févier 2   | 016     |            |            |          |          |           |           |  |  |  |  |  |
| 1350       | 103984  | 28/02/2016 | 28/02/2016 | 128,25€  |          | 1008550   | JUDO CLU  |  |  |  |  |  |

## 8 Paramétrer les mentions obligatoires sur la facture

Dans le menu général, sélectionner le logiciel « Paramétrage » :

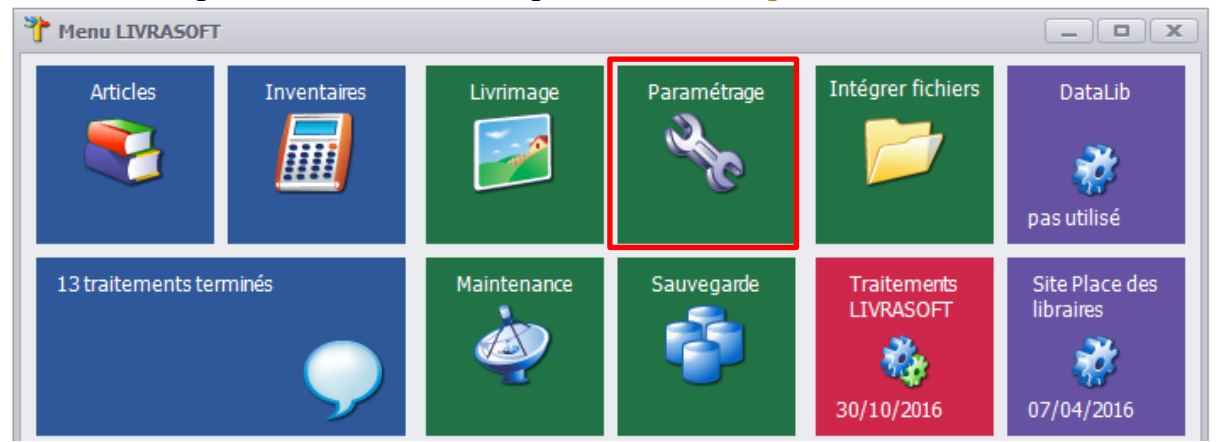